## Pop-a-Note: How to Import a CSV file into Pop-a-Note:

|             |                            | м                     | у Ноте Му Ассог                             | unt Conta              | cts Notes       | s Reports |
|-------------|----------------------------|-----------------------|---------------------------------------------|------------------------|-----------------|-----------|
| Effe        | ective, eas                | sy e-mari<br>and grov | k <b>eting</b> helps<br><b>7 your busin</b> | you stay<br><b>ess</b> | y in touc       | h         |
| My Contacts | My Conta                   | acts                  |                                             |                        | Click Import Co | ntacts.   |
| My Groups   | First Name:                | Last Name:            | Email:                                      | Group:                 | • Sear          | ch        |
| Optin Form  |                            |                       |                                             |                        |                 |           |
|             | Select All<br>Deselect All | Name                  | Email                                       | Status                 | Created         | Actions   |
|             |                            |                       |                                             |                        |                 |           |

Login to PopANote.com, Go to Contacts tab, click "Import Contacts":

You will arrive at "Import Contacts Window." Click "Choose File" button:

| St                                    | ay Social. Build Business                                                                                                    | s.<br>My Home                                                                           | My Account                                                                                        | Contacts                                                      | Notes                                              | Reports                   |
|---------------------------------------|----------------------------------------------------------------------------------------------------|-----------------------------------------------------------------------------------------|---------------------------------------------------------------------------------------------------|---------------------------------------------------------------|----------------------------------------------------|---------------------------|
| Effec                                 | tive, <b>easy e-m</b><br>and <b>gr</b>                                                                                                    | arketing<br>ow you                                                                      | j helps you<br>busines                                                                            | u stay in<br>s                                                | touch                                              |                           |
| My Contacts<br>My Groups              | Import Contacts * RISMedia strictly forbids t Please click on a tab to find yo                                                                                 | the practice of u                                                                       | ploading purchase<br>uctions.                                                                     | d email lists. *                                              |                                                    |                           |
| Optin Form<br>Click "Choose File" but | Spreadsheet         Outlo           1. If you have a sprea<br>must contain a colu         2. To upload your .csv<br>'Open'.           3. Once the file is sele | dsheet of email co<br>mm for E-Mail Add<br>v file into Pop-a-No<br>ected, click 'Upload | nail Yahoo<br>ontacts, save that file<br>resses. Optional colu<br>ote, click 'Browse', loc<br>d'. | (Save As) a .csv<br>imns include first<br>ate the file on you | file. Your spre<br>name and last<br>ur hard drive, | adsheet<br>name.<br>click |
|                                       | Import File (.csv). Choose F                                                                                                    | File No file chosen                                                                     |                                                                                                   |                                                               |                                                    |                           |

- Browse to the CSV file that you exported from your mail or customer service software.
- Select file by clicking it so it highlights.
- Click Open from Windows explorer.

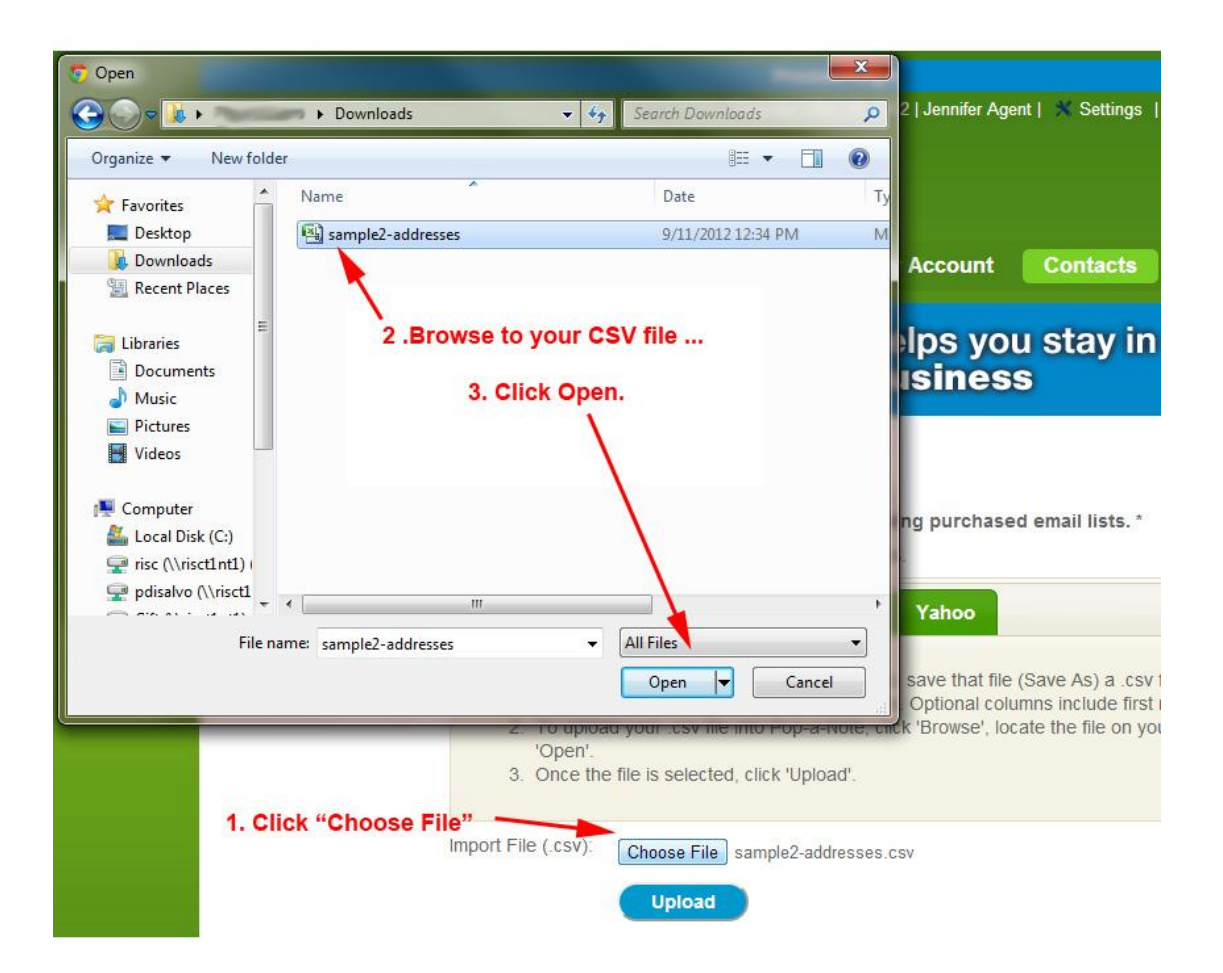

- Click "Upload" and you will start to see the first few rows appear.
- Use the Ignore First to avoid importing the header row if your file has descriptions or titles in the first row as headers over each column.

|                       | by choosing the number of rows you wish to ignore from the 'ignore first [#] rows' drop down menu.  When you are done, click 'import'.  Select "1" to avoid importing the first row since it |         |         |                |         |         |   |  |
|-----------------------|----------------------------------------------------------------------------------------------------|---------|---------|----------------|---------|---------|---|--|
|                       | Ignore first 1 💌 row(s                                                                                                    | ) Impor | t       |                |         |         |   |  |
| This is a header row. |                                                                                                    |         |         |                | [       | •       |   |  |
| No need to import it. | email                                                                                                    | first   | last    | group          | Street1 | Street2 |   |  |
|                       | pdisalvo+test1@rismed                                                                                                    | Peter   | Tester1 | Current Buyers |         |         | _ |  |
|                       | pdisalvo+test2@rismed                                                                                                    | Peter   | Tester2 | Current Buyers |         |         |   |  |
|                       | pdisalvo+test3@rismed                                                                                                    | Peter   | Tester3 | Past Clients   |         |         |   |  |
|                       | pdisalvo+test4@rismed                                                                                                    | Peter   | Tester4 | Past Clients   |         |         |   |  |
|                       | pdisalvo+test5@rismed                                                                                                    | Peter   | Tester5 | Current Buyers |         |         |   |  |
|                       | a distant a stand of sources                                                                                                    | Color.  | Tester  | Deat Officials |         |         |   |  |

- Identify the First Name, Last Name and the Email address of client.
- If client has more than one email address be sure to only select ONE column.

| Email 🚩 💌                                      | First Name 💌                                       |                                                             |                                                                       |                                                |                    |
|------------------------------------------------|----------------------------------------------------|-------------------------------------------------------------|-----------------------------------------------------------------------|------------------------------------------------|--------------------|
| email                                          | first                                              | Email 🚽                                                     | group                                                                 | Street1                                        | Street2            |
| disalvo+test1@rismed                           | Peter                                              | First Name                                                  | Current Buyers                                                        |                                                |                    |
| odisalvo+test2@rismed                          | Peter                                              | Group                                                       | Current Buyers                                                        |                                                |                    |
| pdisalvo+test3@rismed                          | Peter                                              | Tester3                                                     | Past Clients                                                          |                                                |                    |
| odisalvo+test4@rismed                          | Peter                                              | Tester4                                                     | Past Clients                                                          |                                                |                    |
| odisalvo+test5@rismed                          | Peter                                              | Tester5                                                     | Current Buyers                                                        |                                                |                    |
| pdisalvo+test6@rismed                          | Peter                                              | Tester6                                                     | Past Clients                                                          |                                                |                    |
| pdisalvo+test5@rismed<br>pdisalvo+test6@rismed | Peter<br>Peter<br>Columns in C<br>In this file the | Tester5<br>Tester6<br>SV files vary - y<br>first column con | Current Buyers<br>Past Clients<br>ours may not le<br>tains email addr | ook like this.<br>eses. Choose<br>MN CAN BE II | e "Email" from 1   |
|                                                | Selection Dox                                      | to identify it. TO                                          |                                                                       |                                                |                    |
|                                                | NOTE: You m                                        | ay need to use th                                           | ne scroll bar to n                                                    | ove left and                                   | right to see colum |

**Hint:** You may need to use the scroll bar in bottom of window to scroll to the right or left to find the first, last, or email column.

Hint: Skip the columns that you do not need – just leave the selector blank.

(Continued)

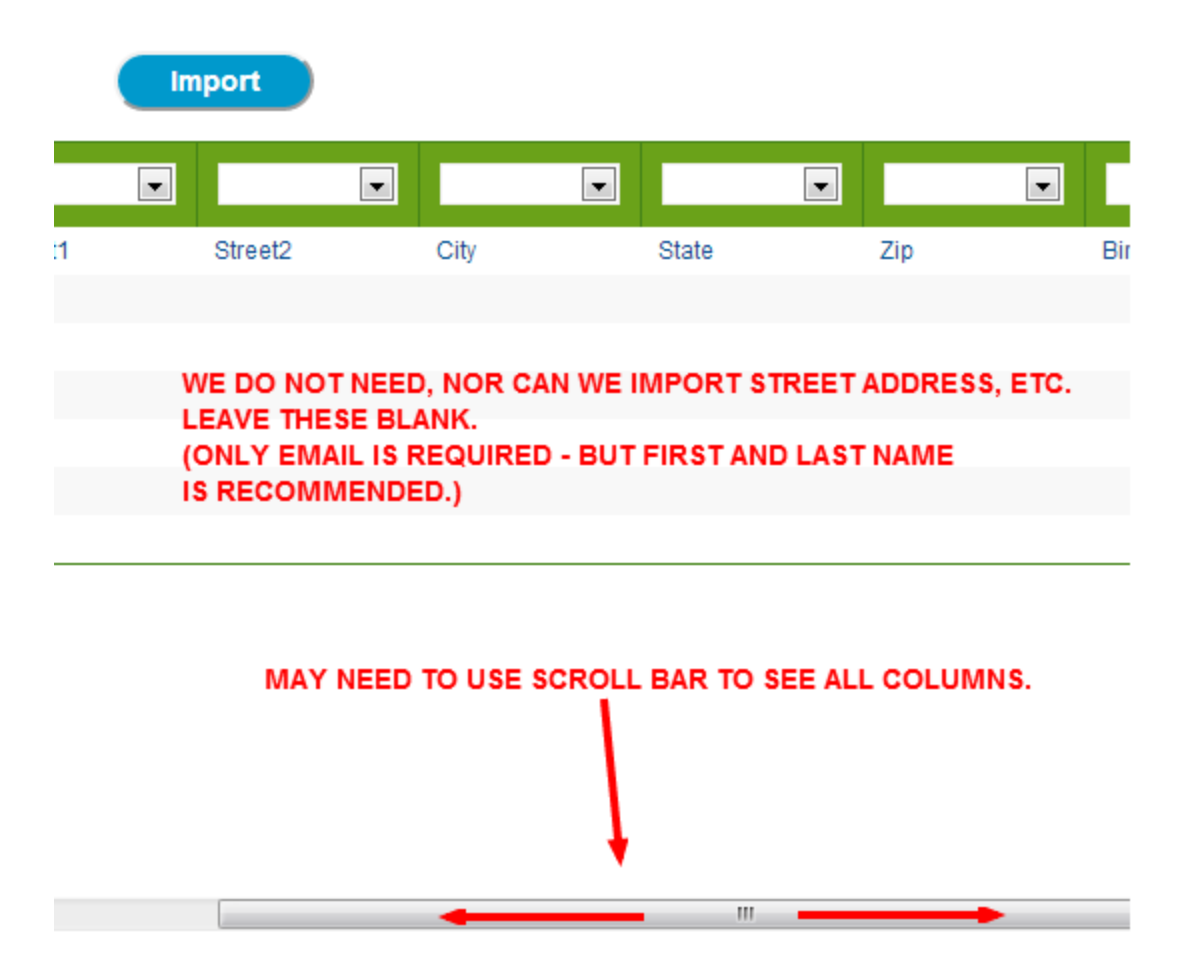

## When all fields are identified click "Import."

Pop-a-Note will de-duplicate during import. Contacts will not be added twice. You can import another list in the future without fear of adding a contact twice.

| When you are done, click | k 'Import'.     |             | <ul> <li>All fields are identified, click import.</li> </ul> |         |         |   |  |
|--------------------------|-----------------|-------------|--------------------------------------------------------------|---------|---------|---|--|
| Ignore first 1 🔽 row(s   |                 | rt i        |                                                              |         |         |   |  |
| Email 💌                  | First Name 💌    | Last Name 💌 | Group * 💌                                                    |         |         | • |  |
| email                    | first           | last        | group                                                        | Street1 | Street2 |   |  |
| pdisalvo+test1@rismed    | Peter           | Tester1     | Current Buyers                                               |         |         |   |  |
| pdisalvo+test2@rismed    | Peter           | Tester2     | Current Buyers                                               |         |         |   |  |
| pdisalvo+test3@rismed    | Peter           | Tester3     | Past Clients                                                 |         |         |   |  |
| pdisalvo+test4@rismed    | Peter           | Tester4     | Past Clients                                                 |         |         |   |  |
| pdisalvo+test5@rismed    | Peter           | Tester5     | Current Buyers                                               |         |         |   |  |
| pdisalvo+test6@rismed    | Peter           | Tester6     | Past Clients                                                 |         |         |   |  |
| Usir                     | ng GROUP is opt | ional.      |                                                              |         |         |   |  |

See other instructions about assigning contacts to a Group during import.